## **Youtube**

## Att söka Svenska pensionärsförbundets Youtube kanal:

1. Öppna webbläsaren. Du kan ha en av dessa.

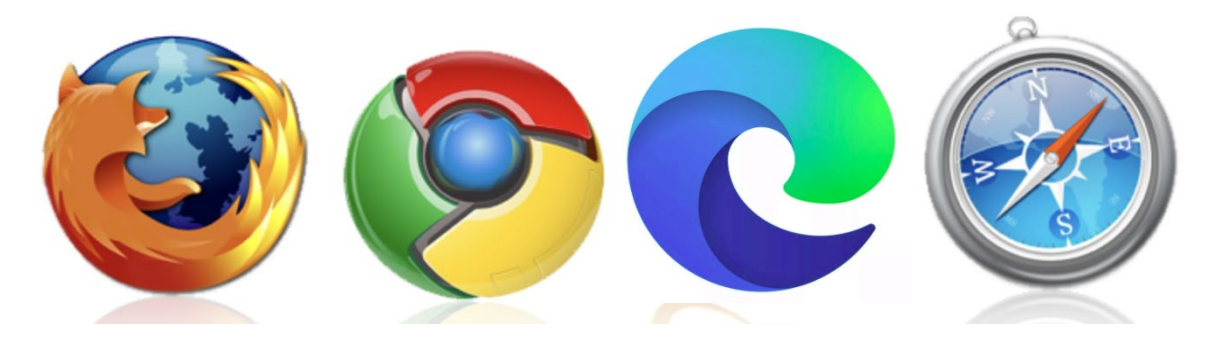

2. Sök fram Google och skriv Youtube in på sökfältet. Bild 1: Google sökfält.

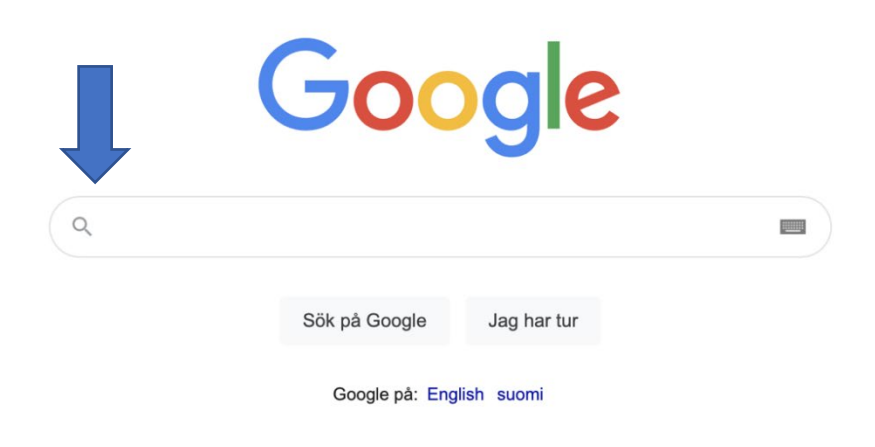

Bild 2: Resultat. Klicka på Youtube länken.

## YouTube

Enjoy the videos and music you love, upload original content, and share it all with friends, family, and the world on **YouTube**.

Du har besökt den här sidan många gånger. Sidan besöktes senast: 2021-02-07

3. Skriv in på Youtubes sökfält SPF pension.

🕒 YouTube 🗉

Search

4. Klicka på SPF pension profilen.

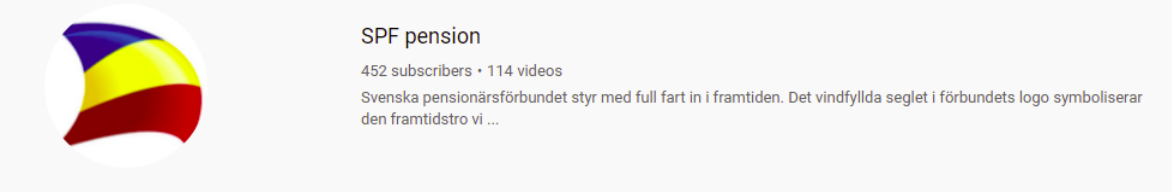

5. Efter det tryck på videos. Där hittas alla videon.

|      |        | SPF pension<br>450 subscribers |          |            |       |   |
|------|--------|--------------------------------|----------|------------|-------|---|
| HOME | VIDEOS | PLAYLISTS                      | CHANNELS | DISCUSSION | ABOUT | Q |